# Стрелец-Транслятор

Быстрый старт

ред. 1.0

Санкт-Петербург, 2022

### Оглавление

| 1 | Ст         | грелец-ТрансляторЗ                                                                          |  |  |  |  |  |  |  |  |
|---|------------|---------------------------------------------------------------------------------------------|--|--|--|--|--|--|--|--|
| 2 | Ус         | ановкае                                                                                     |  |  |  |  |  |  |  |  |
| 3 | По         | орядок работы7                                                                              |  |  |  |  |  |  |  |  |
|   | 3.1        | Начало работы с сервисом Стрелец-Транслятор7                                                |  |  |  |  |  |  |  |  |
|   | 3.2        | Подключение объектовой системы к сервису Стрелец-транслятор                                 |  |  |  |  |  |  |  |  |
|   | 3.3        | Подключение объектовой системы к сервису Стрелец-транслятор через Интернет<br>10            |  |  |  |  |  |  |  |  |
|   | 3.4        | Подключение сервиса Стрелец-Транслятор к приемнику событий ПЦН11                            |  |  |  |  |  |  |  |  |
|   | 3.5        | Тестовый сервер для "Стрелец-Транслятор"14                                                  |  |  |  |  |  |  |  |  |
|   | 3.6<br>Oxp | Настройка приема событий от Стрелец-Транслятор на примере ПО "Центр<br>аны" ("Андромеда")15 |  |  |  |  |  |  |  |  |
|   | 3.7        | Редактирование правил трансформации событий17                                               |  |  |  |  |  |  |  |  |
| 4 | По         | оиск и устранение неисправностей18                                                          |  |  |  |  |  |  |  |  |
|   | 4.1        | Проблемы и решения18                                                                        |  |  |  |  |  |  |  |  |
|   | 4.2        | Диагностика с помощью экранного меню Панель-ПРО19                                           |  |  |  |  |  |  |  |  |

# 1 Стрелец-Транслятор

Сервис (программное обеспечение) **Стрелец-Транслятор** предназначен для приема событий от оборудования охранно-пожарной системы "Стрелец-Интеграл" и ретрансляцию их на ПЦН сторонних производителей в протоколе SurGard (Contact ID) по СОМ-порту или соединению через Ethernet TCP/IP.

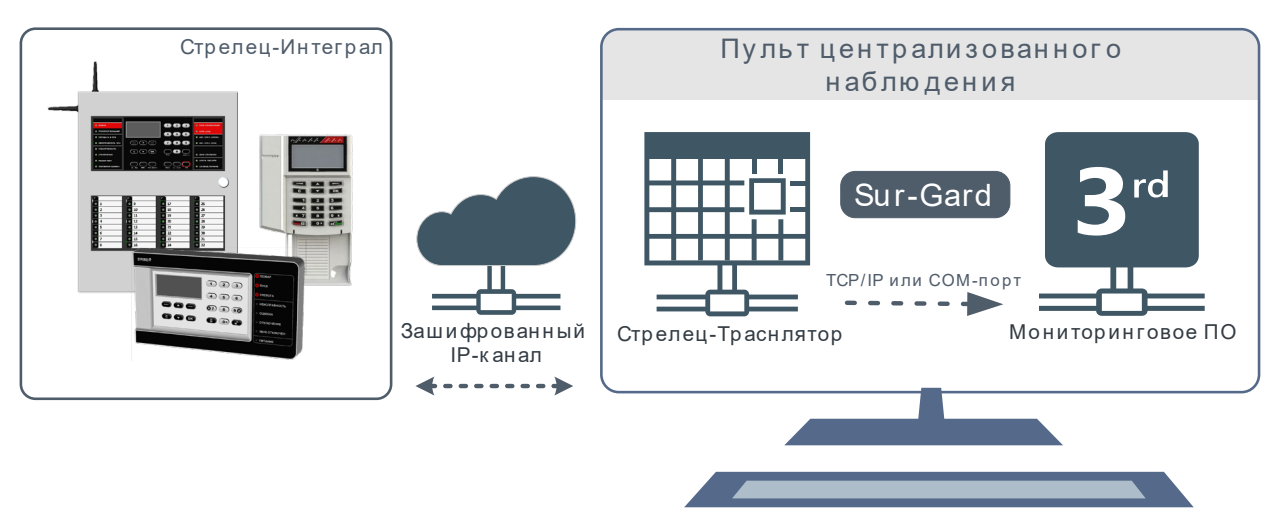

События от оборудования Стрелец-Интеграл доставляются по зашифрованному TCP/IP каналу на **Стрелец-Транслятор**, в котором происходит преобразование событий в формат протокола Contact ID и дальнейшая передача по протоколу SurGard через COM-порт или TCP/IP соединение на пульт централизованного наблюдения (ПЦН), например, "Андромеда", "ПЦН6", "Ритм-Link" и д.р.

Максимальное количество объектов, подключаемых к Стрелец-Транслятору – 2000.

В настоящее время доставку событий поддерживают следующие контроллеры сегментов (КСГ): Панель-1-ПРО, Панель-2-ПРО и Панель-3-ПРО (совместно с модулем МК-IР). Для остальных типов КСГ может быть использовано устройство Тандем-IP-И<sup>1</sup>.

Сообщение в формате SurGard представляет собой последовательность символов:

#### **5PPR MTAAAAQXYZGGCCC**, где:

- 5 код, указывающий на тип данных, для SurGard всегда 5.
- РР номер приемного канала от 00 до 99.
- **R** номер линии от 1 до 9.

Далее сообщение в формате Contact ID:

- АААА номер объектового прибора, с которого отправлено сообщение (0000—9999)
- МТ тип сообщения. 18 предпочтительное сообщение, 98 необязательное сообщение.
- **Q** квалификатор события, **E** "Новое событие", **R** "Восстановление события".
- **ХҮZ** код события (значение от 001 до 999).
- **GG** номер зоны (две цифры от 00 до 99).

<sup>&</sup>lt;sup>1</sup> В этом случае вместо номера извещателя будет передаваться его логический адрес.

ССС — номер извещателя/пользователя (три цифры от 000 до 999).

Примечание:

**GG** — соответствует номеру Зоны в системе "Стрелец-Интеграл" если номер Зоны <99 и GG равен 99 в остальных случаях.

**ССС** — соответствует номеру извещателя или номеру пользователя в системе "Стрелец-Интеграл" для значений адреса и номера пользователя <999 и 999 в остальных случаях.

| Соответствие событий Ст | релец-Интеграл | и Contact ID по у | молчанию |
|-------------------------|----------------|-------------------|----------|
|                         | Perced         |                   |          |

| Тип "Стрелец- | Cofe mus                       | Contact-ID |                |  |  |
|---------------|--------------------------------|------------|----------------|--|--|
| Интеграл"     | Соовтие                        | Новое      | Восстановление |  |  |
| 0             | Постановка на охрану           | R400       | E400           |  |  |
| 1             | Постановка на охрану под       | E121       | R121           |  |  |
|               | принуждением                   |            |                |  |  |
| 2             | Сброс пожарных тревог и        | R380       | R380           |  |  |
|               | неисправностей                 |            |                |  |  |
| 3             | Автоматическая постановка на   | R403       | E403           |  |  |
|               | охрану (перевзятие)            |            |                |  |  |
| 4             | Перевзятие на охрану ручное    | E463       | R463           |  |  |
|               | (сброс тревог с постановкой)   |            |                |  |  |
| 5             | Сброс извещателя               | R380       | R380           |  |  |
| 8             | Охранная тревога               | E130       | R130           |  |  |
| 9             | Пожарная тревога               | E110       | R110           |  |  |
| 10            | Паника                         | E120       | R120           |  |  |
| 12            | Пожар1                         | E118       | R118           |  |  |
| 13            | Пожарная тревога + аналоговая  | E110       | R110           |  |  |
|               | величина                       |            |                |  |  |
| 14            | Технологическая тревога        | E150       | R150           |  |  |
| 15            | Тревога + аналоговая величина  | E130       | R130           |  |  |
| 16            | Контроль прибытия наряда       | E406       | R406           |  |  |
| 23            | Сигнал тревоги "Маяк           | E101       | R101           |  |  |
|               | спасателя"                     |            |                |  |  |
| 24            | Неисправность устройства       | E380       | R380           |  |  |
| 25            | Разряд основной батареи        | E384       | R384           |  |  |
| 26            | Разряд резервной батареи       | E384       | R384           |  |  |
| 27            | Отсутствие связи с устройством | E350       | R350           |  |  |
| 28            | Запыление дымового             | E392       | R392           |  |  |
|               | извещателя                     |            |                |  |  |
| 29            | Ручной обход адреса            | E570       | R570           |  |  |
| 30            | Автоматический обход адреса    | E570       | R570           |  |  |
| 31            | Неисправность ШС               | E380       | R380           |  |  |
| 40            | Внешние радиоканальные         | E344       | R344           |  |  |
|               | помехи                         |            |                |  |  |
| 42            | Неисправность аккумулятора     | E302       | R302           |  |  |
| 43            | Отсутствие сетевого питания    | E301       | R301           |  |  |
| 44            | Обобщённая неисправность       | E380       | R380           |  |  |
| 45            | Обрыв основной линии связи с   | E351       | R351           |  |  |

| Тип "Стрелец- | Событие                                                             | Conta | act-ID |
|---------------|---------------------------------------------------------------------|-------|--------|
|               | пцн                                                                 |       |        |
| 46            | Обрыв резервной линии связи с<br>ПЦН                                | E352  | R352   |
| 48            | Неисправность сигнальной<br>линии                                   | E380  | R380   |
| 49            | Неисправность цепи контроля<br>питания                              | E380  | R380   |
| 50            | Ошибка конфигурирования<br>устройства                               | E461  | R461   |
| 56            | Изменение кода доступа к<br>устройству                              | E306  | R306   |
| 57            | Программирование свойств<br>устройства                              | E306  | R306   |
| 58            | Добавление/изменение<br>идентификационного признака<br>пользователя | E306  | R306   |
| 59            | Программирование свойств<br>извещателя/ШС                           | E306  | R306   |
| 60            | Изменение чувствительности<br>извещателя / порога ШС                | E306  | R306   |
| 64            | Включение устройства                                                | E308  | R308   |

# 2 Установка

Для установки сервиса **Стрелец-Транслятор** запустите файл Setup.msi и нажмите кнопку "Далее". В процессе установки следуйте подсказкам мастера установки.

| 🖟 Установка Стрелец-Транс | лятор 1.0.0.0                                                                                                    | _                                               |                                         | ×    |
|---------------------------|----------------------------------------------------------------------------------------------------|-------------------------------------------------|-----------------------------------------|------|
| S                         | Вас приветствует масте<br>Стрелец-Транслятор                                                                                                    | о уста                                          | новки                                   |      |
|                           | Мастер установки позволяет изме<br>или удаления компонентов Стрелк<br>компьютере. Нажмите кнопку "Да<br>продолжить, или кнопку "Отмена"<br>мастера установки. | чить спо<br>щ-Трансі,<br>пее", что<br>, чтобы і | собустан<br>лятор на<br>обы<br>выйти из | овки |
|                           | <u>Н</u> азад <u>Да</u> л                                                                                                    | ee                                              | Отме                                    | на   |

Прочтите и установите флажок согласия с лицензионным соглашением. После этого в качестве типа установки выберите "Обычная" и на следующем экране нажмите кнопку "Установить".

| 🛃 Установка Стрелец-Транслятор 1.0.0.0 — 🗌 🗙                                                                                     |
|----------------------------------------------------------------------------------------------------|
| Выберите тип установки                                                                                                    |
| Укажите наиболее подходящий тип установки                                                                                        |
| <u>О</u> бычная                                                                                                    |
| Устанавливает самые распространенные компоненты программ.<br>Рекомендуется для большинства пользователей.                        |
| В <u>ы</u> борочная                                                                                                    |
| Позволяет выбирать для установки отдельные компоненты и задавать<br>их местонахождение. Рекомендуется для опытных пользователей. |
| Подная                                                                                                    |
| Устанавливает все компоненты программы. Этот вариант требует<br>больше всего места на диске.                                     |
|                                                                                                    |
|                                                                                                    |
| <u>Н</u> азад <u>Да</u> лее Отмена                                                                                               |

В случае успешной установки будут запущены следующие системные службы, необходимые для корректной работы сервиса.

|         |                | -           | •                        |      | -             | -       |        |             |            |
|---------|----------------|-------------|--------------------------|------|---------------|---------|--------|-------------|------------|
| 🔍 Стрел | ец-Транслятор: | Защитник дл | я Сервера обслуживания о | бо С | Обеспечивает  | беспере | бойну  | Выполняется | Автоматиче |
| 🥘 Стрел | ец-Транслятор: | Сервер межг | рограммного обмена       | C    | Сервер межпр  | ограмм  | ного о | Выполняется | Автоматиче |
| 🔍 Стрел | ец-Транслятор: | Сервер обсл | уживания оборудования    | C    | Сервер обслух | кивания | обору  | Выполняется | Вручную    |
| 4.64    |                |             |                          |      |               |         |        |             |            |

# 3 Порядок работы

Для передачи событий с объектовой системы на ПЦН необходимо:

- Обеспечить подключение объектовой системы к сервису Стрелец-Транслятор;
- Настроить подключение сервиса Стрелец-Транслятор к приемнику событий ПЦН.

Общий алгоритм вывода системы "Стрелец-Интеграл" на ПЦН следующий:

- С помощью ПО "Стрелец-Мастер" создать систему, добавить и настроить извещатели, зоны и пользователей.
- В настройках подключения к ПЦН задать номер объекта, IP-адрес и порт подключения к серверу Стрелец-Транслятор. Для КСГ Панель-1-ПРО и Панель-2-ПРО настройки подключения указываются в свойствах Панели, для КСГ Панель-3-ПРО – в свойствах МК-IP, для оставшихся типов КСГ – в свойствах Тандем-IP-И.
- Запрограммировать систему и сохранить файл системы.
- В ПО "АРМ Конфигуратор " сервиса **Стрелец-Транслятор** на стороне ПЦН импортировать файл системы.
- Настроить соединение сервиса **Стрелец-Транслятор** с приемником ПЦН сторонних производителей. Данный пункт делается однократно и обеспечивает ретрансляцию событий от всех добавленных систем.

#### 3.1 Начало работы с сервисом Стрелец-Транслятор

Для начала работы найдите в меню программ директорию "Стрелец-Транслятор" и запустите от имени администратора "АРМ Конфигуратор".

В появившемся окне авторизации введите Имя пользователя и Пароль (по умолчанию Имя: 1, Пароль: 1).

| Авторизац | ия оператора 🛛 🗙                     |
|-----------|--------------------------------------|
| R         |                                      |
| Введите   | имя и пароль                         |
| Имя:      | 1                                    |
| Пароль:   | •                                    |
| Информа   | ция о версии приложения              |
| Настройк  | а соединения с сервером конфигурации |
|           | ОК Отмена                            |

**Внимание!** В целях предотвращения несанкционированного доступа рекомендуется изменить пароль через системное меню ПО "АРМ Конфигуратор": "Справка → Поменять пароль".

| Q I | [Конфигу     | ратор]       |    |       |                                 |          |      |
|-----|--------------|--------------|----|-------|---------------------------------|----------|------|
| Д   | ействия      | Инструменты  | Сп | равка |                                 |          |      |
| Ha  | вигатор :    |              | 0  | Вызо  | в справки                       | F1       | e    |
| P   |              | ьекты        |    | Пом   | енять пароль                    |          | 8    |
|     |              | Оборудовани  |    | Подг  | отовить данные для службы подде | ржки     | лить |
| ė   | Им           | порт         | 0  | 0     | Іозволяет изменить свой пароль  |          |      |
|     | <del>7</del> | Импорт из ИО | ~  | orbe  | neq-minerpan                    | осорудов | ание |

#### 3.2 Подключение объектовой системы к сервису Стрелец-транслятор

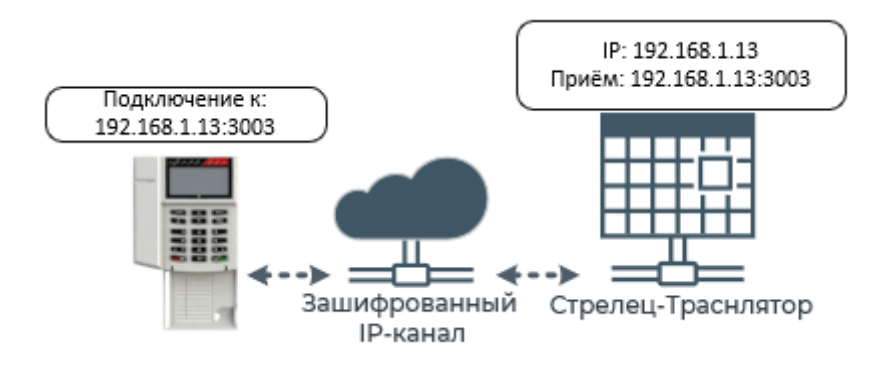

С помощью ПО "Стрелец-Мастер" необходимо создать систему, установить настройки подключения к ПЦН (сервису "Стрелец-Транслятор"), запрограммировать и сохранить Систему.

| Конфигурирование - Х                                                                                                    | Свойства                                                                                                    | Д |
|----------------------------------------------------------------------------------------------------|----------------------------------------------------------------------------------------------------|---|
| Устройства Зоны Группы зон Выходы Пользователи Зоны доступа<br>Система, код 186<br>Система, код 186<br>Система, код 186<br>Система, код 186<br>Система, код 186<br>Система, код 186<br>Система, код 186                                                                                                    | Снятие/Взятие Да<br>Снятие под принуждением Нет<br>Тревога пожарная и охранная Да<br>Тревога технологическая Да<br>Паника Да<br>Активация выходов Да<br>Взлом Да<br>Неисправность Да<br>У 16. Считыватель<br>Режим инликации Рохатију карты                                                                                                    | ^ |
| Система (всего 6)<br>Ф Х<br>Система (всего 6)<br>Система (всего 6)<br>Ф Х<br>Система (всего 6)<br>Ф Х<br>Система (всего 6)<br>Система (всего 6)<br>Система (всего 6)<br>Система (всего 6)<br>Система (всего 6)<br>Система (всего 6)<br>Система (всего 6)<br>Система (всего 6)<br>Система (всего 6)<br>Система (всего 6)<br>Система (всего 6)<br>Система (всего 6)<br>Система (всего 6)<br>Система (всего 6)<br>Система | <ul> <li>17. Передача событий на ПЦН</li> <li>Использовать канал Ethemet</li> <li>Использовать канал GSM</li> <li>Нет</li> <li>Номер объекта</li> <li>123</li> <li>IP-адрес основного сервера</li> <li>192. 168.1.13</li> <li>Порт основного сервера</li> <li>З003</li> <li>IP-адрес резервного сервера</li> <li>Порт резервного сервера</li> <li>О</li> </ul> |   |

После этого на стороне ПЦН в ПО "АРМ Конфигуратор" из пакета **Стрелец-Транслятор** необходимо выбрать пункт "Импорт из ИСБ Стрелец-Интеграл".

| 😳 [Конфигуратор]                        | — C                                             | ⊐ ×         |  |  |  |
|-----------------------------------------|-------------------------------------------------|-------------|--|--|--|
| Действия Инструменты Справка            |                                                 |             |  |  |  |
| Навигатор 7 х                           | Оборудование 🗙                                  | -           |  |  |  |
| 🖃 Объекты                               |                                                 | 0           |  |  |  |
| 🛛 😳 Оборудование                        | Е Добавить Удалить Свойства Развернуть Обновить | Поиск (Ctrl |  |  |  |
| П. Импорт                               | Оборудование                                    |             |  |  |  |
| 🔤 🕅 Импорт из ИСБ "Стрелец-Интеграл" ТМ | 🚍 💮 Оборудование                                |             |  |  |  |
|                                         | — 🛅 Объектовое оборудование<br>— 🋅 Трансляторы  |             |  |  |  |

В открывшемся диалоге выбрать файл системы (\*.bf), нажать кнопку "Далее", а затем "Импортировать".

| Файлы): Не выбраны                                                     |      | Выбо                                      | ать        |
|------------------------------------------------------------------------|------|-------------------------------------------|------------|
| 🛪 Выберите файл конфигурации                                           |      |                                           | ×          |
| $\leftarrow \rightarrow \checkmark \uparrow$ systems $\checkmark$      | ē    | Поиск: systems                            | Q          |
| Упорядочить 👻 Новая папка                                              |      |                                           | ?          |
| 📰 Изображения ^ Имя                                                    |      | Дата изменения                            | Ти         |
| <ul> <li>Музыка</li> <li>Объемные объ</li> <li>Рабочий стол</li> </ul> | of   | 13.01.2022 20:05                          | Φa         |
| 🟪 OS (C:) 🗸 🗸                                                          |      |                                           |            |
| Имя файла: Система на Панель-2-ПРО.                                    | bf ∨ | Конфигурация ИСБ "Стреле<br>Открыть Отмен | ц. ~<br>.a |

После успешного импорта система появится в дереве "Оборудование" в директории "Объектовое обрудование". Для начала приема событий от данной системы необходимо нажать кнопку "Применить".

| 😳 [Конфигуратор]                                                  | -                                                                                                    |                           |
|-------------------------------------------------------------------|----------------------------------------------------------------------------------------------------|---------------------------|
| Действия Инструменты Справка                                      |                                                                                                    |                           |
| Навигатор 🕂 🗙                                                     | Оборудование 🗙                                                                                                  | -                         |
| <ul> <li>Объекты</li> <li>Оборудование</li> <li>Импорт</li> </ul> | <ul> <li>Добавить Удалить Свойства Развернуть Обновить</li> <li>Применить изменения</li> </ul>                  | <u>с</u><br>Поиск (Ctrl+F |
| - 🛪 Импорт из ИСБ "Стрелец-Интеграл"™                             | Оборудование Конфил<br>Оборудование<br>Объектовое оборудование<br>Панель-2-ПРО 123 (ИСБ "Стрелец<br>Трансляторы | Тип                       |

Параметры объекта, настройки подключения и состояние связи можно посмотреть в Свойствах системы.

| Оборудование                | Конфиг                          | . т Основные Параметры IP                       |
|-----------------------------|---------------------------------|-------------------------------------------------|
| Оборудование                | удование                        | Свойства УОО                                    |
| Панель-2-ПРО<br>Прансляторы | 123 МСБ "Стрелен-<br>Развернуть | Номер объекта: [0_65535]                        |
|                             | 🖶 Добавить Ctrl+A               | Основные Параметры IP                           |
|                             | 🔄 Импортировать 🔸               | Соединение 1                                    |
|                             | 💢 Удалить Del                   | IP-адрес сервера: 192.168.1 .13                 |
|                             | 🗢 Обновить F5                   | 🗌 Указать адрес сервера явно                    |
|                             | 🚰 Свойства Enter                | Порт: 3003 [065535]                             |
|                             |                                 | Использовать только зашифрованное соединение    |
|                             |                                 | Время посылки жизни: мин 🗸 По-умолчанию 韋       |
|                             |                                 | Время контроля активности: МИН V По-умолчанию 🖨 |

Во вкладке "Состояние" отображаются текущее состояние объектовой системы и лента событий от данной системы.

| 🧇 Св  | Свойства устройства "Панель-2-ПРО 123 (ИСБ "Стрелец-Интеграл")" |                             |                                           |                                                      |              |          | ×        |
|-------|-----------------------------------------------------------------|-----------------------------|-------------------------------------------|------------------------------------------------------|--------------|----------|----------|
| 06    | щие Параме                                                      | етры Состояние              | ×                                         |                                                      |              |          | -        |
| Ест   | ь неисправности (взят,                                          | неиспр., корпус вскр.)      |                                           |                                                      |              |          | <b>V</b> |
| 1     | le:                                                             |                             |                                           |                                                      |              |          |          |
| Устро | йства                                                           |                             |                                           |                                                      | Состояние    |          |          |
| Ø     | Панель-2-ПРО 123 (И                                             | ІСБ "Стрелец-Интеграл")     |                                           |                                                      | 🥚 взят, неи  | спр., ко | рпус     |
|       |                                                                 |                             |                                           |                                                      |              |          |          |
|       |                                                                 |                             |                                           |                                                      |              |          |          |
|       |                                                                 |                             |                                           |                                                      |              |          |          |
| : 7   | Фильтр событий                                                  |                             |                                           |                                                      |              |          |          |
|       | Время 🔺                                                         | Событие и дополнительное    | описание                                  | Устройство                                           |              |          |          |
| 1     | 18.01.2022 18:19:20                                             | Восстановление связи [      | Зосстановление связи.]                    | 🛷 Панель-2-ПРО 123 (ИСБ "(                           | Стрелец-Инто | еграл")  | )        |
| 1     | 18.01.2022 18:19:21                                             | Выключение устройств        | а [зона № 1, адр № 1, Включение устройств | за] 🛛 🐠 Панель-2-ПРО 123 (ИСБ "(                     | Стрелец-Инто | еграл")  | )        |
| 1     | 18.01.2022 18:19:21                                             | Включение устройства        | зона № 1, адр № 1, Включение устройства   | ] 🔮 Панель-2-ПРО 123 (ИСБ "(                         | Стрелец-Инто | еграл")  | )        |
|       | 18.01.2022 18:19:22                                             | Взят [зона № 3, Пользов     | атель № 0, Постановка на охрануј          | Панель-2-ПРО 123 (ИСБ "О<br>Панель-2-ПРО 123 (ИСБ "О | Стрелец-Инто | еграл")  | )        |
|       | 10 01 2022 10.10.22                                             | BOUDLITHO VOT DOUCT P3 2    | она Nº 1, ало Nº 1, Вскрытие корпуса      | Панель-2-ПРО 123 (ИСБ "С                             | трелен-Инт/  | еграл")  |          |
|       | 18.01.2022 18:19:22                                             | оскрытие устроиства [3      |                                           |                                                      |              |          |          |
|       | 18.01.2022 18:19:22<br>18.01.2022 18:19:26                      | Неисправность устройства [3 | гва [зона № 2, адр № 1, Обобщённая неиспр | <mark>равно</mark><br>Панель-2-ПРО 123 (ИСБ "С       | Стрелец-Инто | еграл")  | í i      |

**Внимание!** При выборе порта подключения убедитесь, что данный порт не используется другими сервисами. В частности, нельзя выбирать порт **9202**, данный порт используется внутренними сервисами **Стрелец-Транслятор**.

# 3.3 Подключение объектовой системы к сервису Стрелец-транслятор через Интернет

При подключении объектовой системы к сервису Стрелец-Транслятор через Интернет необходимо произвести дополнительные настройки.

Обычно внешний статический IP-адрес присвоен сетевому оборудованию (маршрутизатор). ПК, на котором установлен Стрелец-Транслятор доступен только по IPадресу в рамках локальной сети. Упрощенная схема подключения представлена на рисунке ниже.

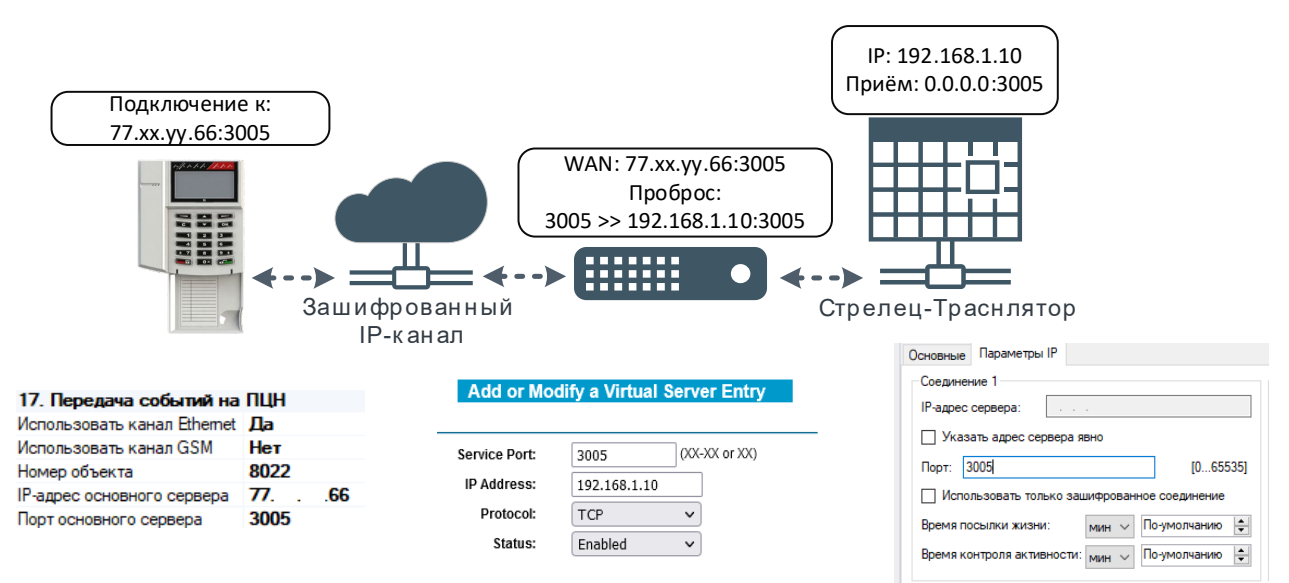

Пусть TCP/IP порт, на котором Стрелец-Транслятор ожидает подключение, равен 3005, а IP-адрес ПК – 192.168.1.10. В свою очередь, внешний статический IP-адрес маршрутизатора – 77.хх.уу.66.

В настройках маршрутизатора необходимо настроить перенаправления внешнего порта на локальный IP-адрес (192.168.1.10) и порт (3005) ПК на котором установлен Стрелец-Транслятор (NAT, виртуальный сервер).

В разделе "Передача событий на ПЦН" в настройках объектовой системы (из ПО "Стрелц-Мастер") в качестве IP-адреса сервера необходимо указать внешний IP-адрес и порт маршрутизатора.

# 3.4 Подключение сервиса Стрелец-Транслятор к приемнику событий ПЦН

Для передачи событий из сервиса **Стреле-Транслятор** на ПЦН (подключения к приемнику событий ПЦН) необходимо включить и настроить "Транслятор в SurGard ContactID".

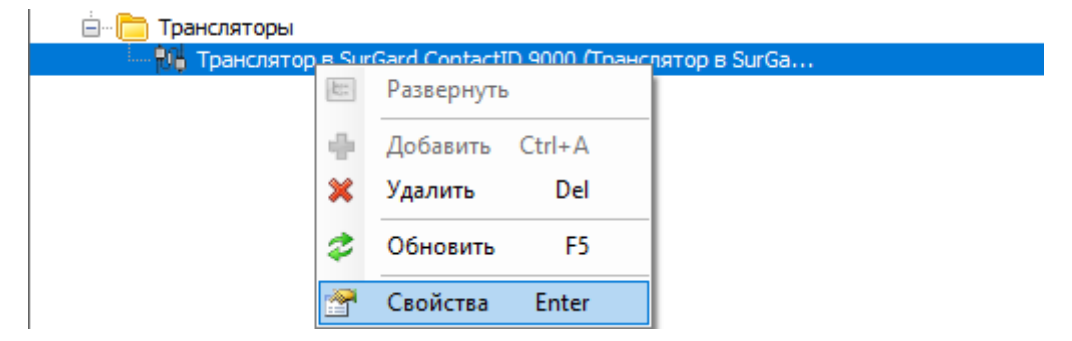

В меню "Свойства", необходимо задать параметры подключения и передачи событий. Необходимо указать: тип соединения (TCP/IP или COM-порт), собственный номер объекта транслятора, номер приемника и линии, а также настройки контроля связи.

| Основные Ethemet TCP/IP                             |                                       |                             |                              |       |
|-----------------------------------------------------|---------------------------------------|-----------------------------|------------------------------|-------|
| Отключен                                            |                                       |                             |                              |       |
| Ethemet TCP/IP po ny nouevuye                       |                                       |                             |                              |       |
| С Еленестст лі подключение                          |                                       |                             |                              |       |
| СОМ-порт подключение                                |                                       |                             |                              |       |
|                                                     |                                       |                             |                              |       |
| Номер объекта транслятора:                          | 9000                                  | 10 9 9991                   |                              |       |
| Номер приемника транологора:                        | •                                     |                             |                              |       |
| помер приемника транслятора.                        | 1                                     | [0 99]                      |                              |       |
| Номер линии транслятора:                            | 1                                     | [0 9]                       |                              |       |
|                                                     |                                       |                             |                              |       |
|                                                     |                                       |                             |                              |       |
|                                                     |                                       |                             |                              |       |
| Передавать события потери/вос                       | становления связи за УОО сис          | темы (E350/R350 Contact ID) |                              |       |
| 🗹 Передавать контрольные событ.                     | ия за УОО системы (E602 Conta         | ct ID) Период передачи      | контрольных событий (в мс):  | 60000 |
| Отправлять контрольные сигнал                       | ы <mark>(</mark> ping) от транслятора | Период отправки             | контрольных сигналов (в мс): | 30000 |
| Контрольные сигналы (ping) от тра                   | нслятора                              |                             |                              | -     |
| Отправлять посылку E602 Conta                       | act ID от транслятора                 |                             |                              |       |
|                                                     | (                                     | 0                           |                              |       |
| <ul> <li>Отправлять строку ASCII нех (до</li> </ul> | ооавлять их 14 в Конец)               | отправляемя строка:         | ping                         |       |
| Отправлять ASCII hex как есть                       | Отправляемя НЕХ-стро                  | жа: 1614                    | Допустимые HEX-ответы: 00    | 615   |

Для выбранного типа соединения необходимо указать настройки подключения.

#### Для подключения через Ethernet TCP/IP:

- IP-адрес или host сервера (ПК), на котором установлено ПО ПЦН
- Порт подключения (обычно указан в настройках "приемника" ПЦН).

| Общие         | Параметры 🗙                                                                                                    |                                        |                 |
|---------------|----------------------------------------------------------------------------------------------------|----------------------------------------|-----------------|
| Основные Ethe | met TCP/IP                                                                                                    |                                        |                 |
| Адрес подключ | ения к ПЦН ( <dns-имя_и< th=""><th>или_IP-хоста_ПЦН&gt;:&lt;порт_подключения&gt;):</th><th>localhost:10001</th></dns-имя_и<> | или_IP-хоста_ПЦН>:<порт_подключения>): | localhost:10001 |

Если Стрелец-транслятор и ПО ПЦН находятся на одном ПК, то в качестве адреса подключения можно указать localhost.

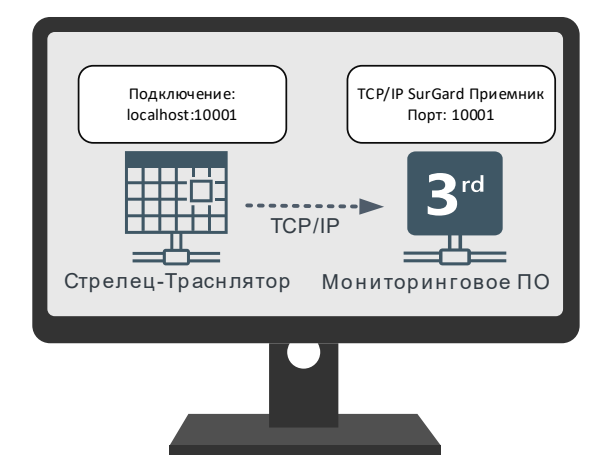

Если Стрелец-транслятор и ПО ПЦН находятся на разных ПК объединенных в локальную сеть, то в качестве адреса подключения необходимо указать фактический IP-адрес ПК, на котором запущен ПО ПЦН.

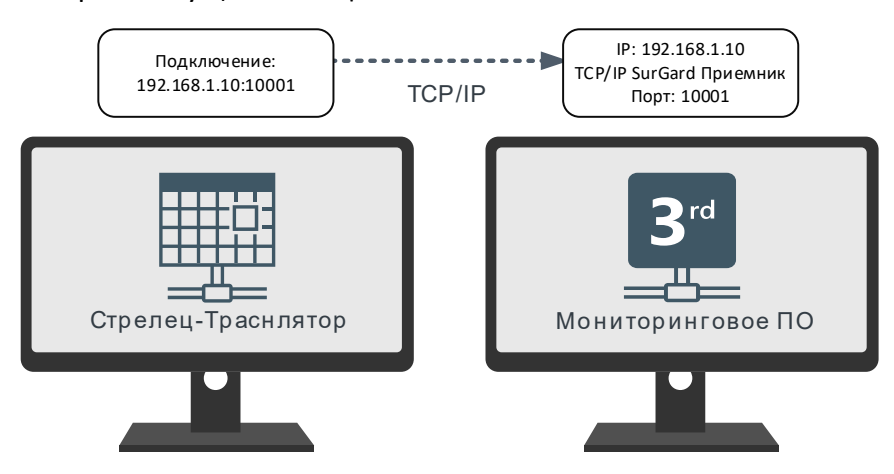

**Для подключения через СОМ-порт** необходимо указать:

Название (номер) порта, скорость порта и другие параметры в соответствии аналогичными настройками для СОМ-порта "приемника" ПЦН.

| Основные СОМ-порт                          |                             |                            |
|--------------------------------------------|-----------------------------|----------------------------|
| Любой из параметров может быть не задан. В | этом случае будет использов | вано значение по-умолчанию |
| Название порта:                            | COM1                        | ~                          |
| Скорость порта в бодах:                    | 115200                      | [1 4 294 967 295]          |
| Протокол контроля чётности:                | Контроль не используется    | $\sim$                     |
| Число битов данных в байте:                | 8 бит                       | $\sim$                     |

Если Стрелец-транслятор и ПО ПЦН находятся на разных ПК, необходимо соединить СОМпорт ПК Стрелец-Транслятор и ПК ПО ПЦН с помощью интерфейса RS232.

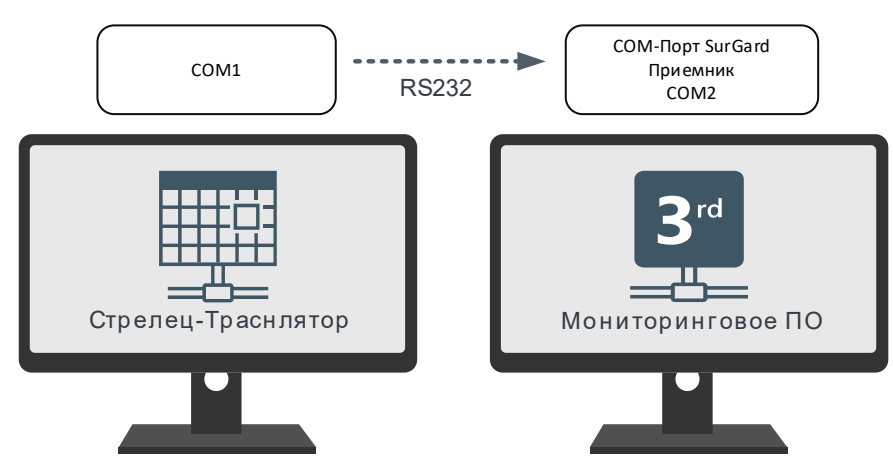

Если **Стрелец-Транслятор** и приемник ПЦН установлены на одном ПК, и приемник не поддерживает режим соединения через TCP/IP, необходимо создать связку виртуальных СОМ-портов. Для этого можно воспользоваться, например, программным обеспечением "Virtual Serial Port Drive".

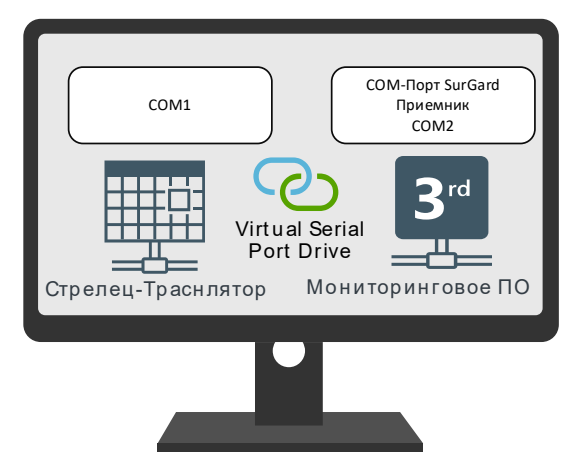

Кроме того, если в ПК присутствуют физические интерфейсы СОМ-порт, связку СОМпортов можно сделать, соединив их с помощью null-модемного кабеля.

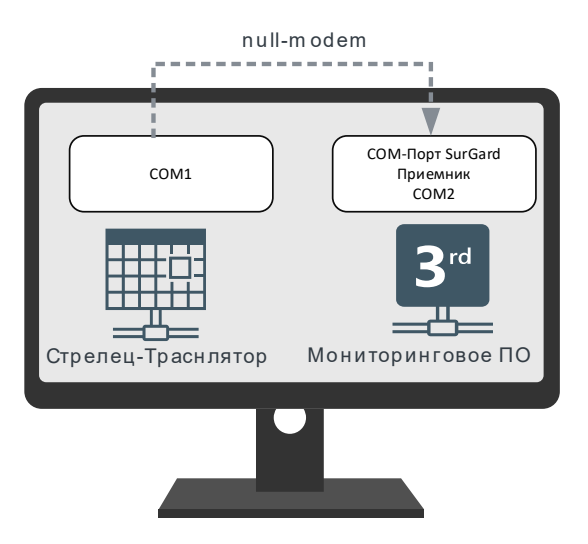

Для диагностики подключения к ПЦН можно воспользоваться вкладкой "Состояние", в которой отображаются состояние связи и журнал доставленных до ПЦН событий. Принятые от объектового оборудования события хранятся в буфере (10000 шт) до успешной передачи на ПЦН (гарантированная доставка).

| Общие Г                                                                                           | Тараметры                                                                               | Состояние                                                                                            | ×                                                   |                                                                                                    |                                                                                                    |
|---------------------------------------------------------------------------------------------------|-----------------------------------------------------------------------------------------|----------------------------------------------------------------------------------------------------|-----------------------------------------------------|----------------------------------------------------------------------------------------------------|----------------------------------------------------------------------------------------------------|
| Состояние не опред                                                                                | целено (не опреде                                                                       | лено)                                                                                                |                                                     |                                                                                                    |                                                                                                    |
| : 🖀 🖻                                                                                             |                                                                                         |                                                                                                    |                                                     |                                                                                                    |                                                                                                    |
| Устройства<br>Транслятор в                                                                        | SurGard ContactII<br>หหั                                                                | О 9000 (Транслято                                                                                    | р в Sur(                                            | aard ContactID)                                                                                                    | Состояние                                                                                                    |
| Время ▲<br>07.02.2022 13:<br>07.02.2022 13:<br>07.02.2022 13:<br>07.02.2022 13:<br>07.02.2022 13: | Событие<br>21:07 Информ<br>21:07 Информ<br>21:07 Информ<br>21:07 Информ<br>21:07 Информ | и дополнительно<br>ационное собы<br>ационное собы<br>ационное собы<br>ационное собы<br>ационное собы | е описа<br>гие [50<br>гие [50<br>гие [50<br>гие [50 | ние Устро<br>11 183001E60200000] % Тр.<br>11 183001E60200000] % Тр.<br>11 183001E60200000] % Тр.<br>11 183001E60200000] % Тр.<br>11 183001E60200000] % Тр. | йство<br>анслятор в SurGard ContactID 9000 (1<br>анслятор в SurGard ContactID 9000 (1<br>анслятор в SurGard ContactID 9000 (1<br>анслятор в SurGard ContactID 9000 (1<br>анслятор в SurGard ContactID 9000 (1 |

### 3.5 Тестовый сервер для "Стрелец-Транслятор"

Тестовый сервер предназначен для проверки соединения между сервисом **Стрелец-Транслятор** и ПК, на котором установлен ПЦН. Запустить его можно из меню программ в директории "Стрелец-Транслятор".

Для соединения с Тестовым сервером по TCP/IP необходимо в настройках Транслятора в ПО "APM Конфигуратор" задать IP-адрес ПК, на котором запущен Тестовый сервер.

| 🕅 Свойств | а устройства "Тр | анслятор в                                                                                                    | SurGard ContactID 9000 (Транслятор в Su | urGard ContactID)" |
|-----------|------------------|----------------------------------------------------------------------------------------------------|-----------------------------------------|--------------------|
| Общие     | Параме           | тры 🗙                                                                                                    | Состояние                               |                    |
| Основные  | Ethernet TCP/IP  |                                                                                                    |                                         |                    |
| Адрес под | ключения к ПЦН ( | <dns-имя_и< td=""><td>или_IP-хоста_ПЦН&gt;:&lt;порт_подключения&gt;):</td><td>192.168.1.13:10002</td></dns-имя_и<> | или_IP-хоста_ПЦН>:<порт_подключения>):  | 192.168.1.13:10002 |

Для соединения с Тестовым сервером по СОМ-порту необходимо указать номер и параметры СОМ порта, через который Стрелец-Транслятор, будет подключаться к серверу.

🕅 Свойства устройства "Транслятор в SurGard ContactID 9000 (Транслятор в SurGard ContactID)"

| Общие    | Па         | раметры   | $\times$ | Состояние                                                   |
|----------|------------|-----------|----------|-------------------------------------------------------------|
| Основные | СОМ-порт   |           |          |                                                             |
| Любой из | параметров | может быт | ь не за  | дан. В этом случае будет использовано значение по-умолчанию |
| Название | порта:     |           |          | COM1 ~                                                      |

В настройках сервера необходимо указать интерфейс для входящего подключения и нажать кнопку Start.

| 🕅 Тестовый сервер для "Стрелец-Транслятора"                                                                                                    |                                         | ×    |   |
|----------------------------------------------------------------------------------------------------|-----------------------------------------|------|---|
| Open: COM3 • Answer • Ack                                                                                                    | ▼ Open socket: cid://192.168.1.13:10002 | Stop |   |
| Opening COM port<br>SerialPort is not opened: Ошибка открытия COM-порта<br>Opening socket<br>Listen socket: cid://192.168.1.13:10001/.                                                                                    |                                         |      |   |
| - 1 - 16:55:41<br>Источник Socket.<br>Принята тестовая посылка:<br>5011 180123E60200000<br>Object number = 0123. Receiver number = 01. Line number = 1.<br>Event code: 602. Periodic Test Report.<br>GG = 00<br>CCC = 000 |                                         |      | - |
| COM port closed.                                                                                                    | cid://192.168.1.13:10002/ opened.       |      |   |

В окне программы будут отображаться принятые посылки в формате SurGard с расшифровкой полей.

Примечание! В рабочем режиме Тестовый сервер не используется.

# 3.6 Настройка приема событий от Стрелец-Транслятор на примере ПО "Центр Охраны" ("Андромеда")

Для приема событий в ПО "Центр Охраны" от сервиса **Стрелец-Транслятор** необходимо добавить источник событий, например, "Источник событий по TCP/IP".

В свойствах источника установить опцию "Включен", задать адрес интерфейса и порт подключения.

| Источники событий                                | ×                                                                                                    |        |
|--------------------------------------------------|----------------------------------------------------------------------------------------------------|--------|
| Описание источника<br>Источник событий по TCP/IP | Состояние Источник событий<br>Включен Источник событий по TCP/IP                                                                                                    |        |
| Добавить Свойства                                | войства: Источник событий по ТСР/IP<br>Общие Приемник событий<br>Сервер ТСР/IP<br>Адрес интерфейса 0.0.0 Порт 10001<br>Настройки приемника<br>Тип канала приема Ethernet ~<br>Номер канала приема 1 | ×      |
|                                                  | ОК Отмена Прим                                                                                                    | иенить |

В Менеджере объектов добавить объект Транслятор с типом "ЦС", в качестве номера объекта задать значение, равное номеру объекта транслятора из п. 3.3

| 💋 Центр охраны   | - Менеджер объектов                           |                     |                                  | -                     |             | ×        |
|------------------|-----------------------------------------------|---------------------|----------------------------------|-----------------------|-------------|----------|
| Объект Ответств  | енные лица Расписание охраны Шаблон со        | бытий               |                                  |                       |             |          |
| 0 🖻 🖊            | ≫   🖸 🛛    📭                                  |                     |                                  |                       |             |          |
|                  |                                               |                     |                                  | Начать (F2)           | Продолж     | ить (F3) |
| 🗄 Тип шлей Номер | 🛆 Название                                    | Адрес               | Телефон 1 Те Тип объект          | a                     |             |          |
| 🔄 🕀 💋 🎯 123      | Панель 2                                      |                     | Банк                             |                       |             |          |
| ▶ 9000           | Транслятор                                    |                     | ЦС                               |                       |             |          |
|                  |                                               |                     |                                  |                       |             |          |
|                  |                                               |                     |                                  |                       |             |          |
|                  |                                               |                     |                                  |                       |             |          |
|                  |                                               |                     |                                  |                       |             |          |
| Объект Разделы   | Шлейфы   Ответственные лица   MvAlarm   Охран | а Контрольное время | Расписание охраны Шаблон событий | Дополнительные харак: | теристики ) | 0 • •    |
| Номер объекта    | Название объекта                              | -1                  |                                  |                       |             |          |
| 9000             | Трансиятор                                    |                     | 🛱 🗖 Охранные                     |                       |             |          |
|                  |                                               |                     |                                  |                       |             |          |
| Номер договора   | Адрес объекта                                 |                     |                                  |                       |             |          |
|                  |                                               |                     | 🔮 🗖 Тревожна:                    | я кнопка              |             |          |
|                  | Разместить на карте Удалить с карты           |                     |                                  |                       |             |          |
| Телефон 1        | Пароли объекта                                | Карта объекта       |                                  |                       |             |          |
|                  |                                               |                     | 🖻 Просмотр                       | Изменить              |             |          |
| Телефон 2        | Тип объекта                                   | Web-ссылка          |                                  |                       |             |          |
|                  | ЦС                                            | 1                   |                                  | Ссылка                |             |          |
|                  | J 1                                           |                     |                                  |                       |             |          |

Данный пункт делается однократно и обеспечивает прием событий от сервиса Стрелец-Транслятор.

Для отображения событий от систем в ПО "Дежурный оператор" необходимо добавить этот объект в "Менеджере объектов". В качестве номера объекта указать номер объекта, указанный в настройках системы Стрелец-Интеграл см. 3.2.

| 💋 Центр охр                           | аны - Менедже   | р объектов         |                |                     |                   |                   |               |
|---------------------------------------|-----------------|--------------------|----------------|---------------------|-------------------|-------------------|---------------|
| Объект Отве                           | етственные лица | а Расписание охра  | ны Шаблон со   | бытий               |                   |                   |               |
| <u> </u> ] <b>                   </b> | ∕ ≫  [          | ] 🛛    📭           |                |                     |                   |                   |               |
|                                       |                 |                    |                |                     |                   |                   | Начать        |
| 🗄 Тип шлей Но                         | мер 🛆           | Название           |                | Адрес               | Телеф             | он 1 Те Тип объек | та            |
| 12 🕀 🤔 🎙                              | 3               | Панель 2           |                |                     |                   | Банк              |               |
| 90                                    | 00              | Транслятор         |                |                     |                   | ЦC                |               |
|                                       |                 |                    |                |                     |                   |                   |               |
|                                       |                 |                    |                |                     |                   |                   |               |
|                                       |                 |                    |                |                     |                   |                   |               |
|                                       |                 |                    |                |                     |                   |                   |               |
|                                       |                 |                    |                |                     |                   |                   |               |
| Объект Разд                           | елы Шлейфы      | Ответственные лица | MyAlarm Охрана | а Контрольное время | Расписание охраны | Шаблон событий    | Дополнительны |
| Номер объект                          | а Название с    | бъекта             |                |                     | 1                 | ип шлейфа на объе | кте           |
| 123                                   | Панель 2        |                    |                |                     |                   | 🔒 🔽 Охранные      |               |
| ·                                     |                 |                    |                |                     |                   |                   | _             |

| После сохранения | события м | ложно будет | увидеть в ПО | "Дежурный | оператор". |
|------------------|-----------|-------------|--------------|-----------|------------|
|                  |           |             | /-···        |           |            |

| 💢 Це    | нтр охрань  | ы - Дежурный оп  | ератор |            |                |                  |              |              | -            |
|---------|-------------|------------------|--------|------------|----------------|------------------|--------------|--------------|--------------|
| Наст    | гройка      | Оператор         | Kap    | гочка (F4) | События (F5)   | Тревоги (F6)     | Отработка (  | (F7) Oneparo | р: Админист; |
| Состоя  | ние объекто | DB               |        |            |                |                  |              |              |              |
| Всего о | бъектов: 2  |                  |        |            |                |                  |              |              |              |
|         |             |                  | Ha     | чать (F2)  | Продолжить (F  | 3)               |              |              |              |
| 3       | Номер 🛆     | Название         |        |            | Адрес          |                  | Телефон 1 Те | Тип объекта  |              |
|         | 123         | Панель 2         |        |            |                |                  |              | Банк         |              |
|         | 9000        | Транслятор       |        |            |                |                  |              | ЦС           |              |
| Bce     | Тревожны    | е Подтвержденн   | ње Ча  | стично взя | πые Охраняемые | Не под охраной   |              |              |              |
| Событи  | я           |                  |        |            |                |                  |              |              |              |
| Лента   | Тревоги     | Объект 9000   Гр | уппы   |            |                |                  |              |              |              |
| Канал   | Дar         | a                | Код    | Разде      | Класс события  | Описание события | Номер        | Название     | Адрес        |
| 🖌 Eth   | 1 19.01     | 16:51:58         | R144   | 1-1        | Сброс          | Тампер датчика.  | 123          | Панель 2     |              |
| 💮 Eth   | i1 19.0     | 1 16:52:06       | E144   | 1 - 1      | Тревога        | Тампер датчика.  | 123          | Панель 2     |              |

#### 3.7 Редактирование правил трансформации событий

Формат и коды событий системы "Стрелец-Интеграл" отличаются от базовых событий в формате Contact ID, поэтому **Стрелец-Транслятор** осуществляет трансформацию принятых событий.

Правила преобразования событий заданы в конфигурационном файле SrvDevices.StreletsService.windsor.

Файл расположен в директории установки сервиса, по умолчанию: "C:\Program Files (x86)\Argus-Spectrum\Streletz-Translator\".

Файл SrvDevices.StreletsService.windsor представляет собой XML-файл. Правила трансформации задаются в блоке "integralToContactId".

```
<component id="integralToContactId" lifestyle="transient" type=
"System.Collections.Generic.Dictionary`2[[System.Int32],[System.String]]" service=
"System.Collections.Generic.IDictionary`2[[System.Int32],[System.String]]">
 <parameters>
    <dictionary>
     <dictionary>
       <!-- 000: "Постановка на охрану" -->
       <entry key="000">R400;E400</entry>
       <!-- 001: "Постановка на охрану под принуждением" -->
       <entry key="001">E121;R121</entry>
       <!-- 002: "Сброс пожарных тревог и неисправностей" -->
       <entry key="002">R380;R380</entry>
       <!-- 003: "Автоматическая постановка на охрану (перевзятие)" -->
       <entry key="003">E403;R403</entry>
       <!-- 004: "Перевзятие на охрану ручное (сброс тревог с постановкой)" -->
       <entry key="004">E463;R463</entry>
       <!-- 005: "Сброс извещателя (адреса, ШС)" -->
       <entry key="005">R380;R380</entry>
       <!-- 008: "Охранная тревога" -->
       <entry key="008">E130;R130</entry>
       <!-- 009: "Пожарная тревога" -->
```

Внимание! Для редактирования данного файла могут потребоваться права администратора.

После редактирования необходимо перезапустить службу Стрелец-Транслятор: Защитники для Сервера облуживания оборудования.

| TWE THE 2 THE FEED AND ST                                                |               | 1            |
|--------------------------------------------------------------------------|---------------|--------------|
| 🏟 Стрелец-Транслятор: Защитник для Сервера обслуживания оборудования 👘 🚽 | Обеспециязе   | т беспере    |
| 🖏 Стрелец-Транслятор: Сервер межпрограммного обмена                      | Запустить     | мм           |
| 🤹 Стрелец-Транслятор: Сервер обслуживания оборудования                   | Остановить    | ния          |
| 🖏 Телефония                                                              | Приостановить | <b>цер</b> ж |
| 🖏 Телефонная связь                                                       | Продолжить    | ием          |
| 🔍 Темы                                                                   | Перезапустить | и оф         |
| 🥋 Теневое копирование тома                                               | nepesanyenne  | ем т         |
| 🖏 Тополог канального уровня                                              | Все задачи    | > сод        |

## 4 Поиск и устранение неисправностей

#### 4.1 Проблемы и решения

#### 1. События от объекта не отображаются в ПО ПЦН

#### 1.1. Не добавлен или добавлен с ошибками объект в ПО ПЦН

 Убедится, что номер объекта, заданный в настройках оборудования, совпадает с номером в настройках объекта в ПО ПЦН и свойствах объектового оборудования в Стрелец-Транслятор см. 3.2, 3.5.

#### 1.2. Нет связи между Стрелец-Транслятор и ПО ПЦН при работе через TCP/IP

- Убедиться, что в приемнике ПЦН включена возможно приема SurGard через TCP/IP
- Убедиться, что корректно указан Адрес подключения к ПЦН в параметрах "Транслятор в SurGard ConatctID" см. 3.3
- Проверить настройки брандмауэра
- Проверить сетевые соединения с помощью тестового сервера для "Стрелец-Транслятор" см. 3.4

#### 1.3. Нет связи между Стрелец-Транслятор и ПО ПЦН при работе через СОМ-порт

- Убедиться, что выбран верный СОМ-порт в параметрах "Транслятор в SurGard ConatctID" см. 3.3
- Убедиться, что установлены одинаковые настройки скорости и четности СОМпортов в Стрелец-Транслятор и приемнике ПО ПЦН.

#### • Убедиться, что корректно создана связка виртуальных СОМ-портов.

#### 1.4. Нет связи между объектовой системой и Стрелец-Транслятор

- Если задан статический IP-адрес, убедиться, что корректно заданы IP-адрес, Маска, Шлюз в настройках Панели-1,2 ПРО или МК-IP.
- Убедиться, что корректно заданы IP-адрес и порт серверов Стрелец-Транслятор в настройках Панели-1,2 ПРО или МК-IP.
- Повторно импортировать файл системы в Стрелец-Транслятор.

#### 2. В ПО ПЦН приходят события "неправильных" типов

- 2.1. Некорректно задана таблица трансформации событий из Стрелец-Интеграл в ContactID.
  - Для получения требуемых типов событий необходимо отредактировать файл, определяющий правила трансформации событий см. 3.6

#### 4.2 Диагностика с помощью экранного меню Панель-ПРО

Убедиться в том, что Панель настроена корректно для работы с сетевыми службами можно с помощью экранного меню Панели.

|                | ¢ | 1 15.05.2020 | 17:22 | Протокол событий  |       |
|----------------|---|--------------|-------|-------------------|-------|
| Пожары:        | 1 | Пуски:       | 0     | Состояние системы |       |
| Неисправности: | 0 | Тревоги:     | 0     | Обслуживание      |       |
| Отключения:    | 0 | Блокировки:  | 0     | Настройки<br>Инфо |       |
| Состояние      |   | Менк         | )     | Назад             | Выбор |

При подключении через Ethernet необходимо проверить корректность сетевых настроек, таких как, IP-адрес, Маска подсети и Шлюз по умолчанию. Для этого нужно перейти:

Меню → Инфо → Ethernet

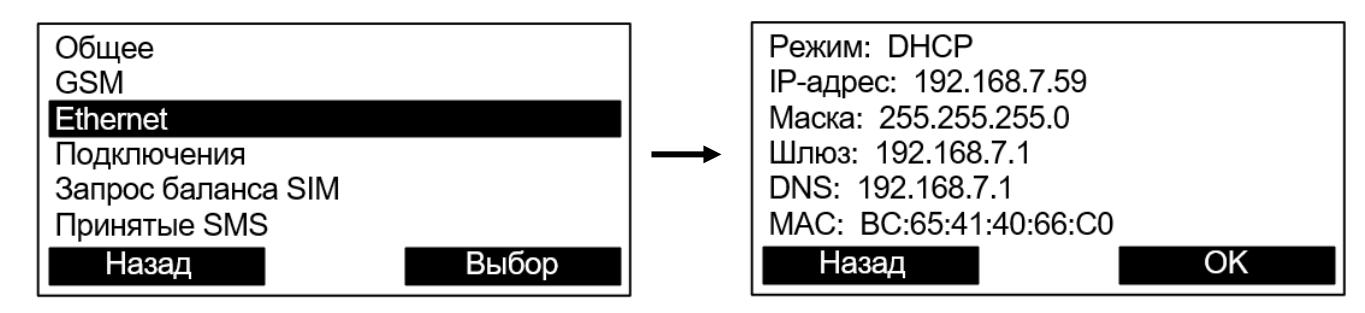

**Важно!** Шлюз по умолчанию **необходим** для подключения к сервису Стрелец-Транслятор через Интернет.

При подключении через GSM необходимо проверить состояние связи по GSM. Для этого нужно перейти:

#### Перейти **Меню → Инфо → GSM**

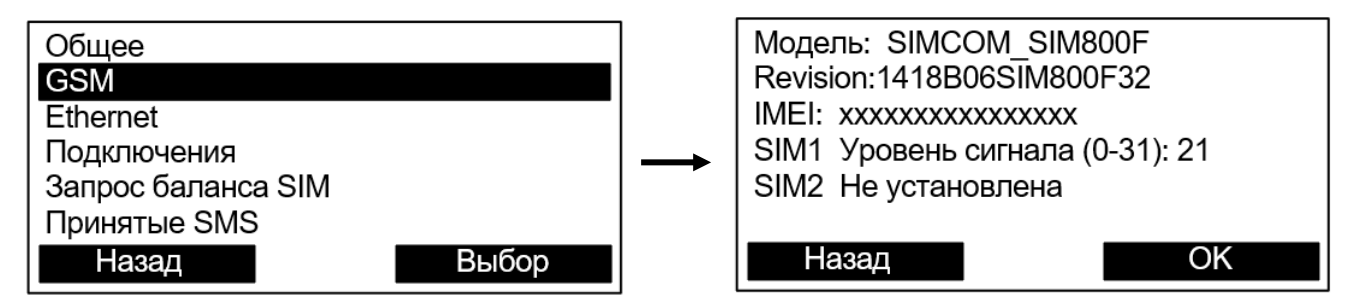

Для нормальной работы необходимо, чтобы как минимум одна из SIM-карт была вставлена, активна и зарегистрирована в сети. Уровень сигнала должен быть не меньше 10.

**Важно!** GSM-модем не работает, если Панель запитана только от USB. Необходимо подключить аккумулятор или внешнее питание.

Состояние подключений к сервису Стрелец-Транслятор можно проверить в пункте "Передача в СПИ" из:

Меню  $\rightarrow$  Инфо  $\rightarrow$  Подключения

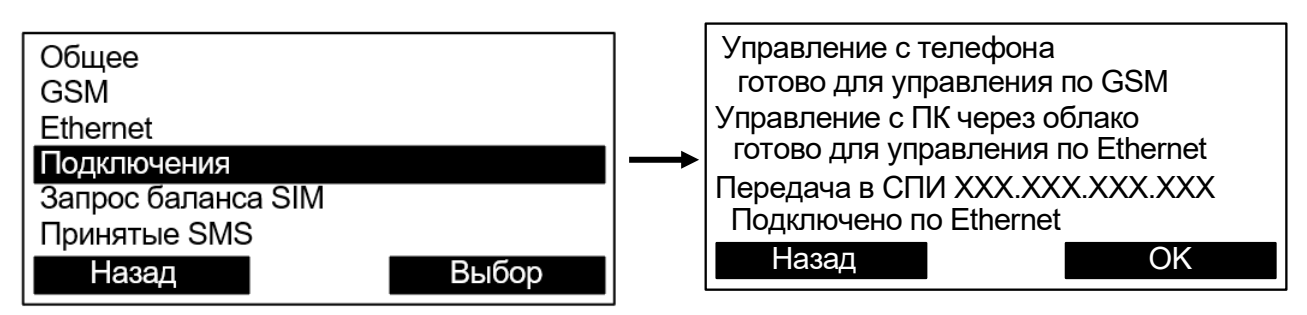

Возможные значения:

- Подключено по Ethernet по GSM (Ethernet) связь с сервисом Стрелец-Транслятор установлена, рабочий режим.
- соединяется по GSM (Ethernet) идет попытка подключения к Стрелец-Транслятор, данное состояние сохраняется продолжительное время (более 2 минут) – возможно сервер Стрелец-Транслятор недоступен.
- нет соединения сервер Стрелец-Транслятор недоступен.
- отключено передача выключена в настройках Панели
- **Ошибка аутентификации** требуется загрузить \*.bf файл системы в ПО Стрелец-Транслятор. Также возможно, что по IP-адресу и порту подключения находится какой-то сторонний прибор или сервер.